### How to create a Project

#### Overview

- All registered users on mysadaqa can create a project
- Projects allow users to raise money/crowdfund

Mysadaqa

This guide will show you how to create a project!

#### 1) Start by logging into your mysadaqa account

| 👲 mysadaqa                            |  |
|---------------------------------------|--|
| Welcome back!<br>EMAIL OR MOBILE      |  |
| PASSWORD                              |  |
| Log In Forgot your password? Reset It |  |
| G 🕢 💟                                 |  |
| Don't have an account? Sign Up        |  |

#### 2) Expand your profile dropdown and click "My Profile"

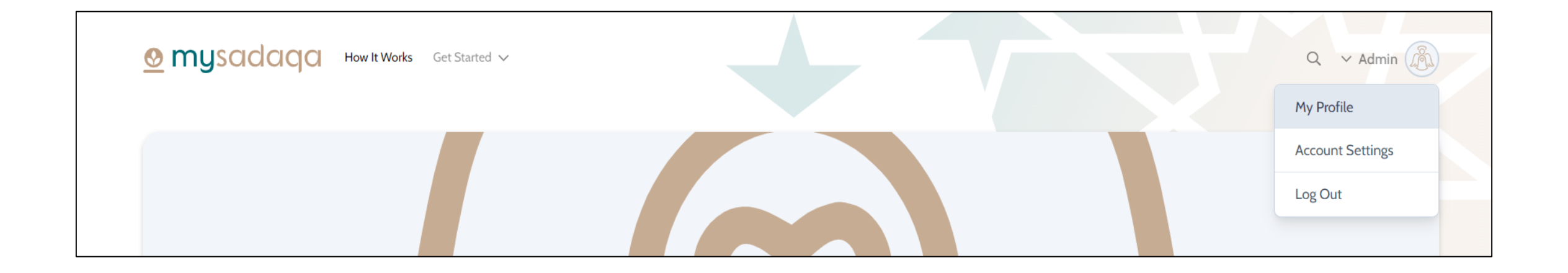

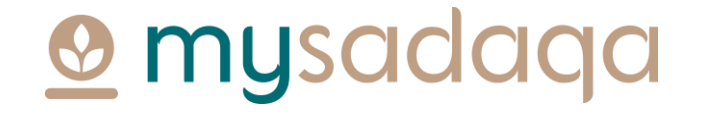

### 3) Before creating a project, you will need to register a bank account, this will be used to transfer your funds\*

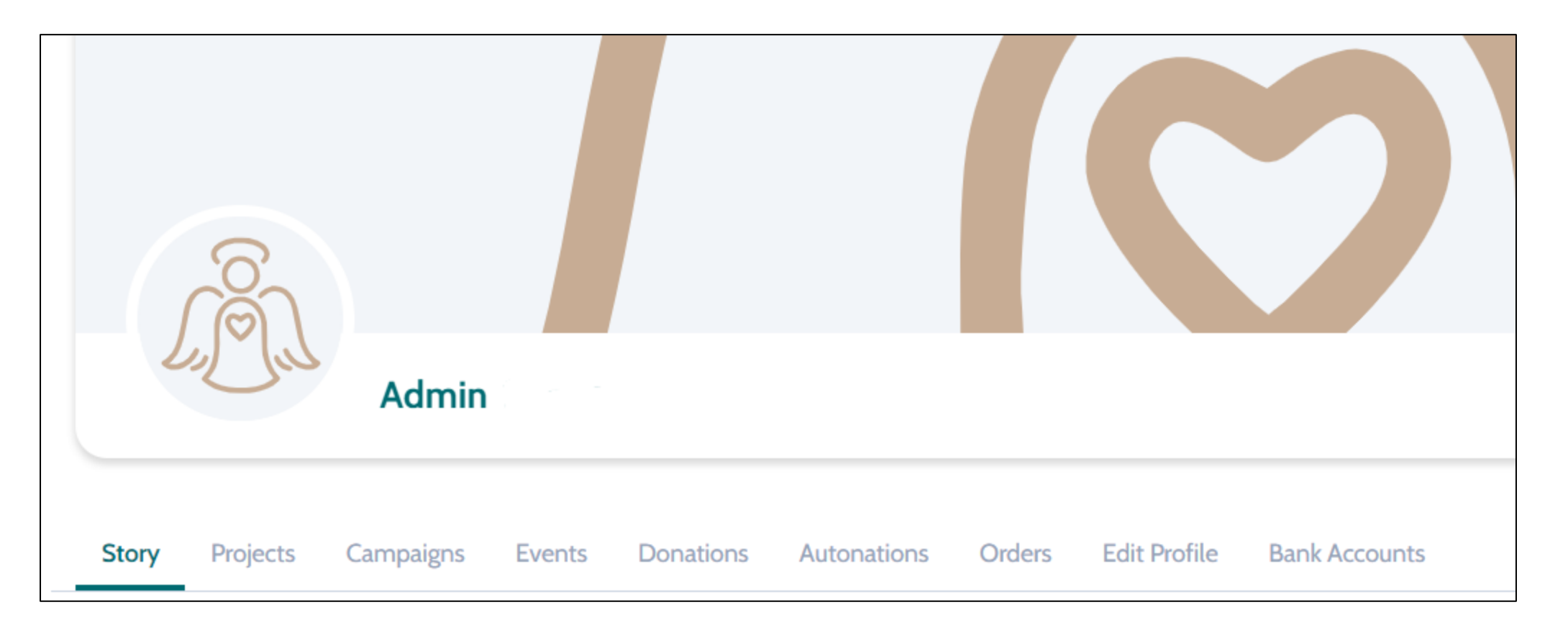

musc

\*Please read our Stripe Connect guide for further information

#### 4) Click the Projects tab from your profile page

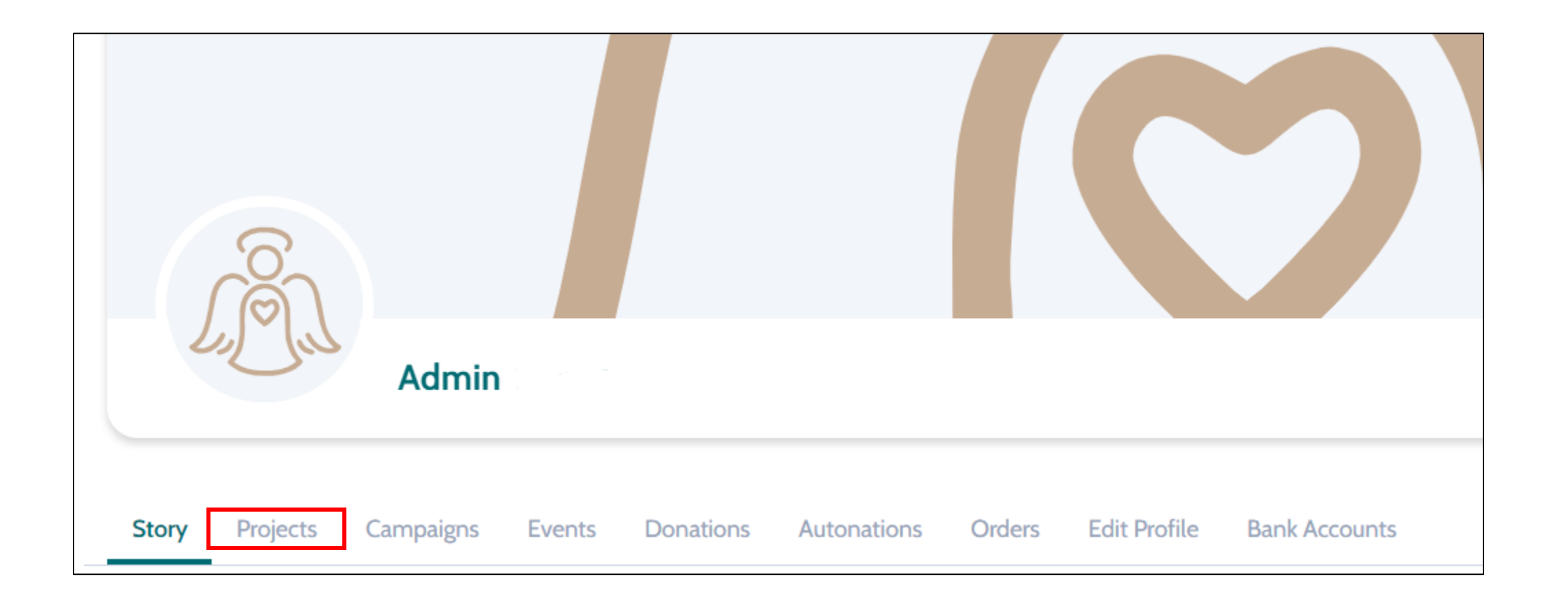

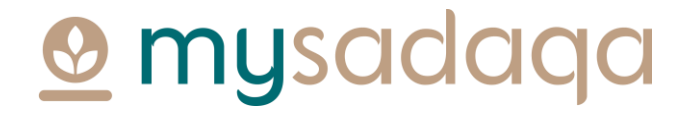

#### 5) Click "Start a New Project"

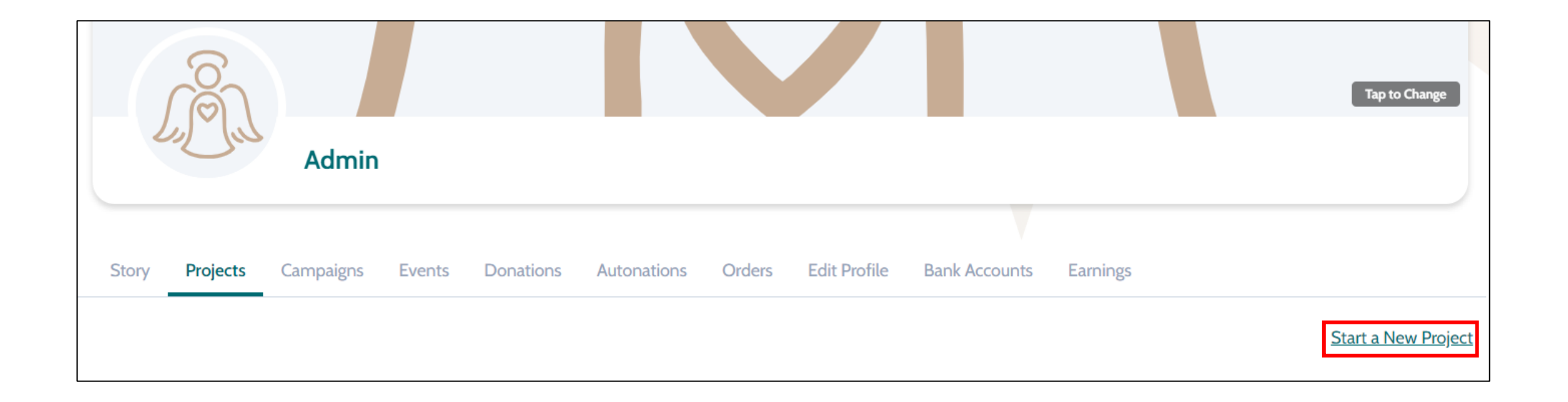

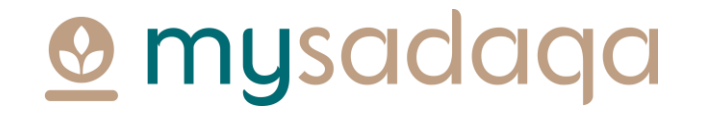

## 6) Fill out the fields in the form with information related to your project e.g. title, story, project goal

| 2 mysadaqa                     | How It Works | Get Started V                                                                                         |    |
|--------------------------------|--------------|----------------------------------------------------------------------------------------------------|----|
| C                              |              |                                                                                                    |    |
| Edit                           |              |                                                                                                    |    |
|                                |              |                                                                                                    |    |
| Get started                    | $\odot$      | Get Started                                                                                           |    |
| Tell your story                | $\odot$      |                                                                                                    |    |
| Enhance                        |              |                                                                                                    |    |
| Giving Levels                  | $\odot$      |                                                                                                    |    |
|                                |              | PROJECT TAGLINE                                                                                       |    |
| (i) Required information incom | plete.       |                                                                                                    |    |
|                                |              | Pro tip: Write a short line to give your users a better idea of what you project is aiming to achieve | ur |

**Omysadaqa** 

### 7) Once all required fields have been filled, you will receive a message confirming that the project is saved

| Get started           | 0        | Get Started                                                                                            |  |
|-----------------------|----------|----------------------------------------------------------------------------------------------------|--|
| Tell your story       | <b>I</b> | PROJECT TITLE                                                                                          |  |
| Enhance               | <b>O</b> | Building a Mosque                                                                                      |  |
| Giving Levels         | $\odot$  |                                                                                                    |  |
|                       |          | PROJECT TAGLINE                                                                                        |  |
| (i) Project is saved. |          | Mosque                                                                                                 |  |
|                       |          | Pro tip: Write a short line to give your users a better idea of what your project is aiming to achieve |  |

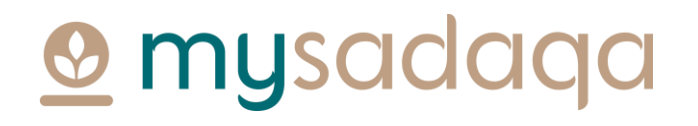

#### 8) Navigate back to "My Profile"

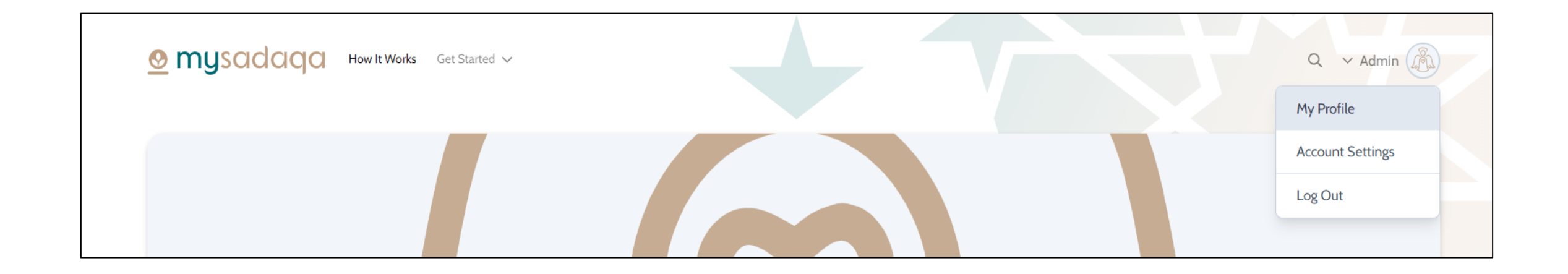

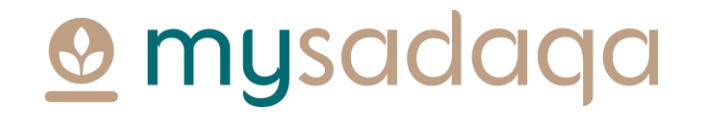

#### 9) Click the "Projects" tab from your profile page

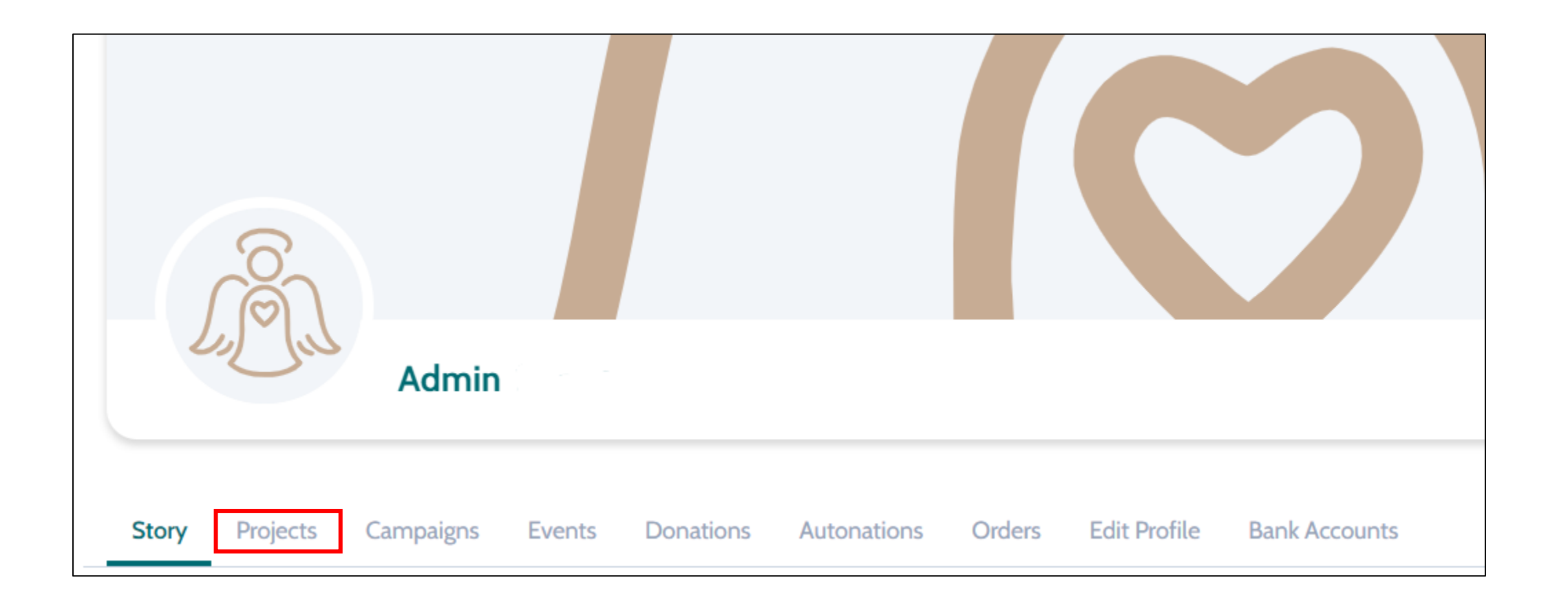

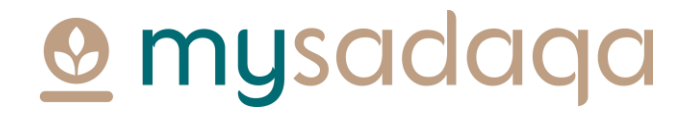

### 10) The project will now appear in your Projects page with a pending status

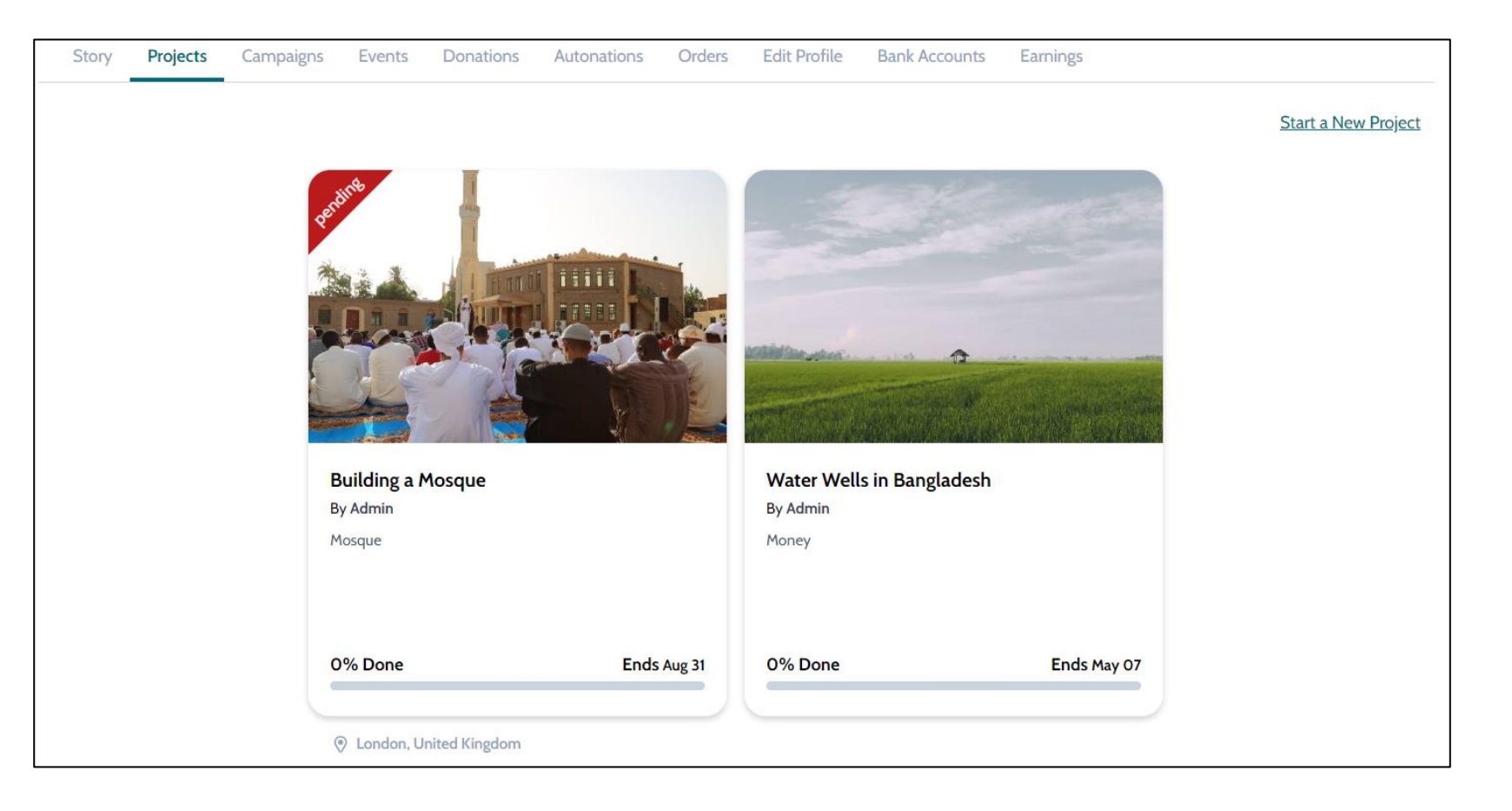

### 11) Our admin will review the project to ensure all required fields have been filled correctly

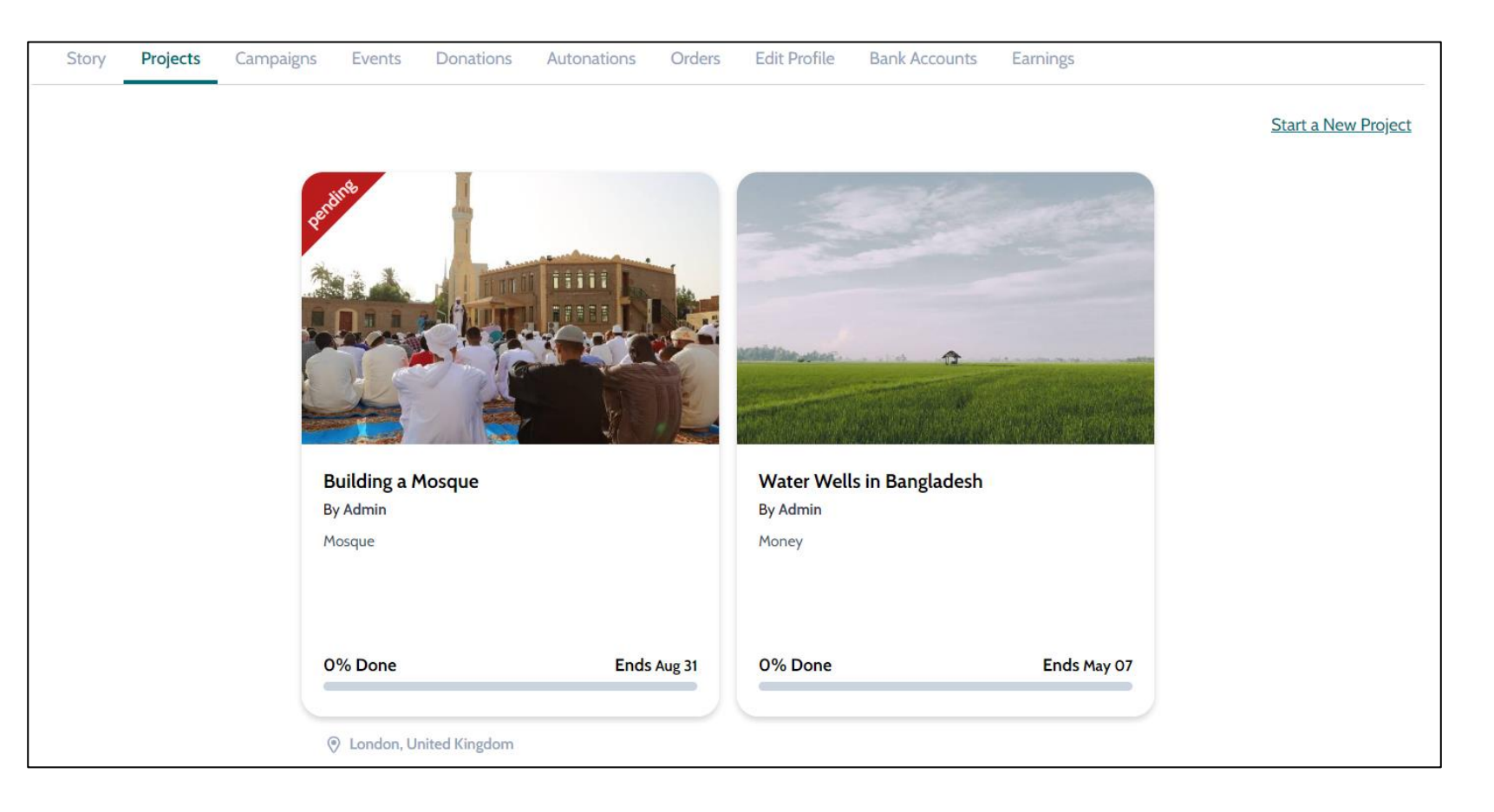

### 12) If approved, you'll receive an email confirming your project is live as well as an option to view the page

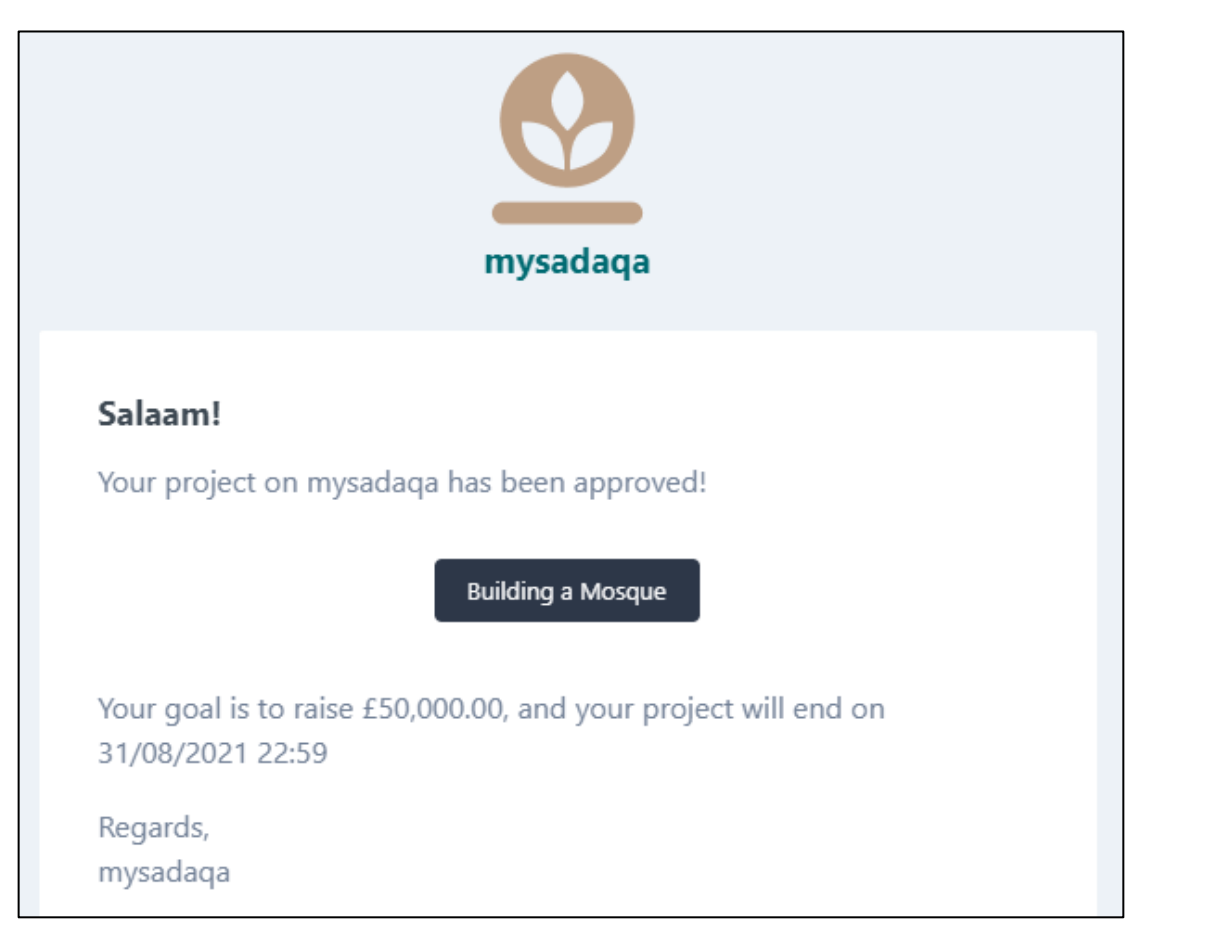

### 13) On the project page you'll be able to see how much you've raised, messages, updates and much more! 😃

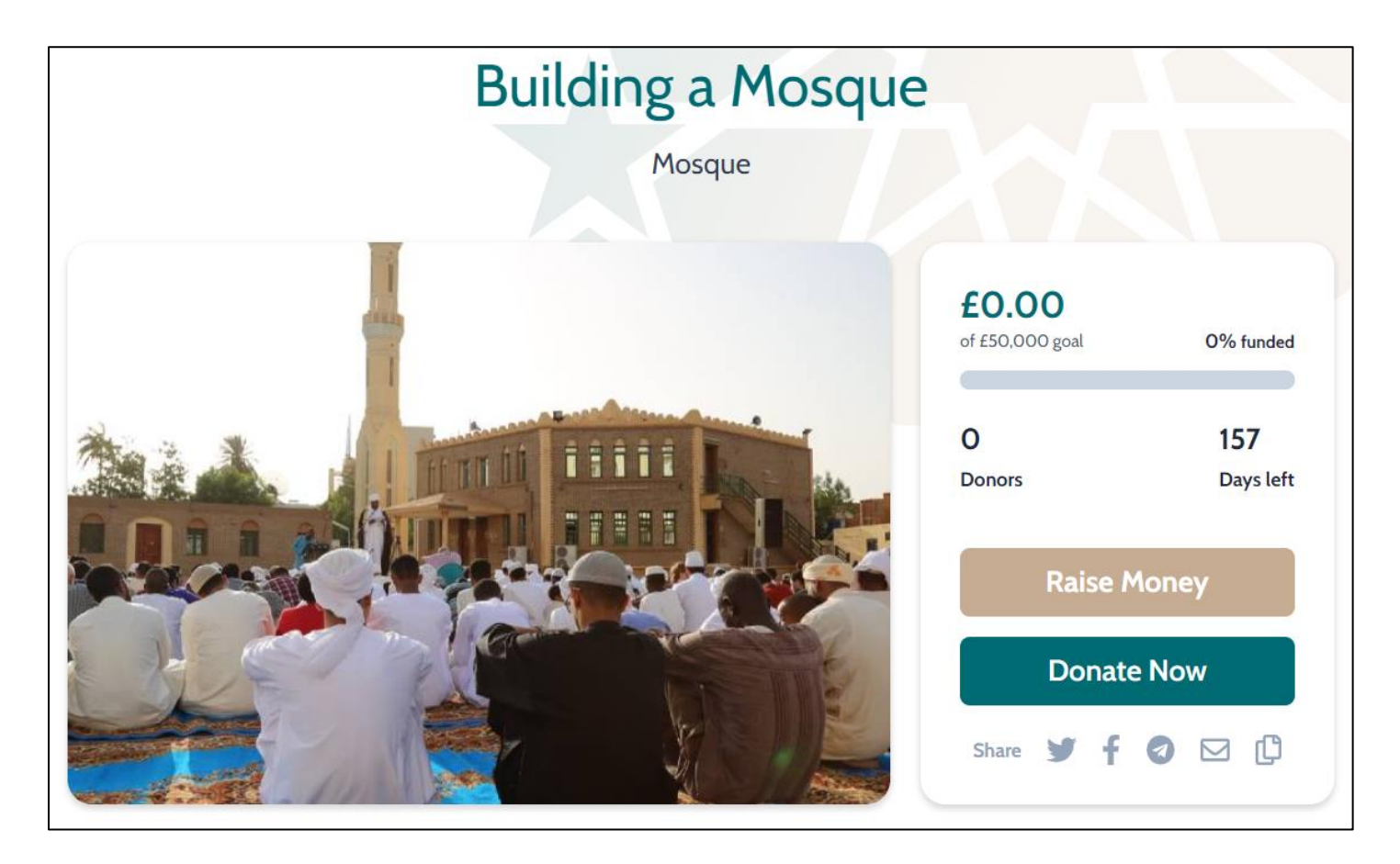

# Thank you for reading this guide!

If you have any questions, please reach out to the mysadaqa support team via the online support form!